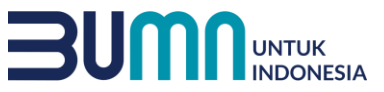

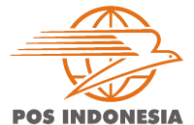

**POS** FASION

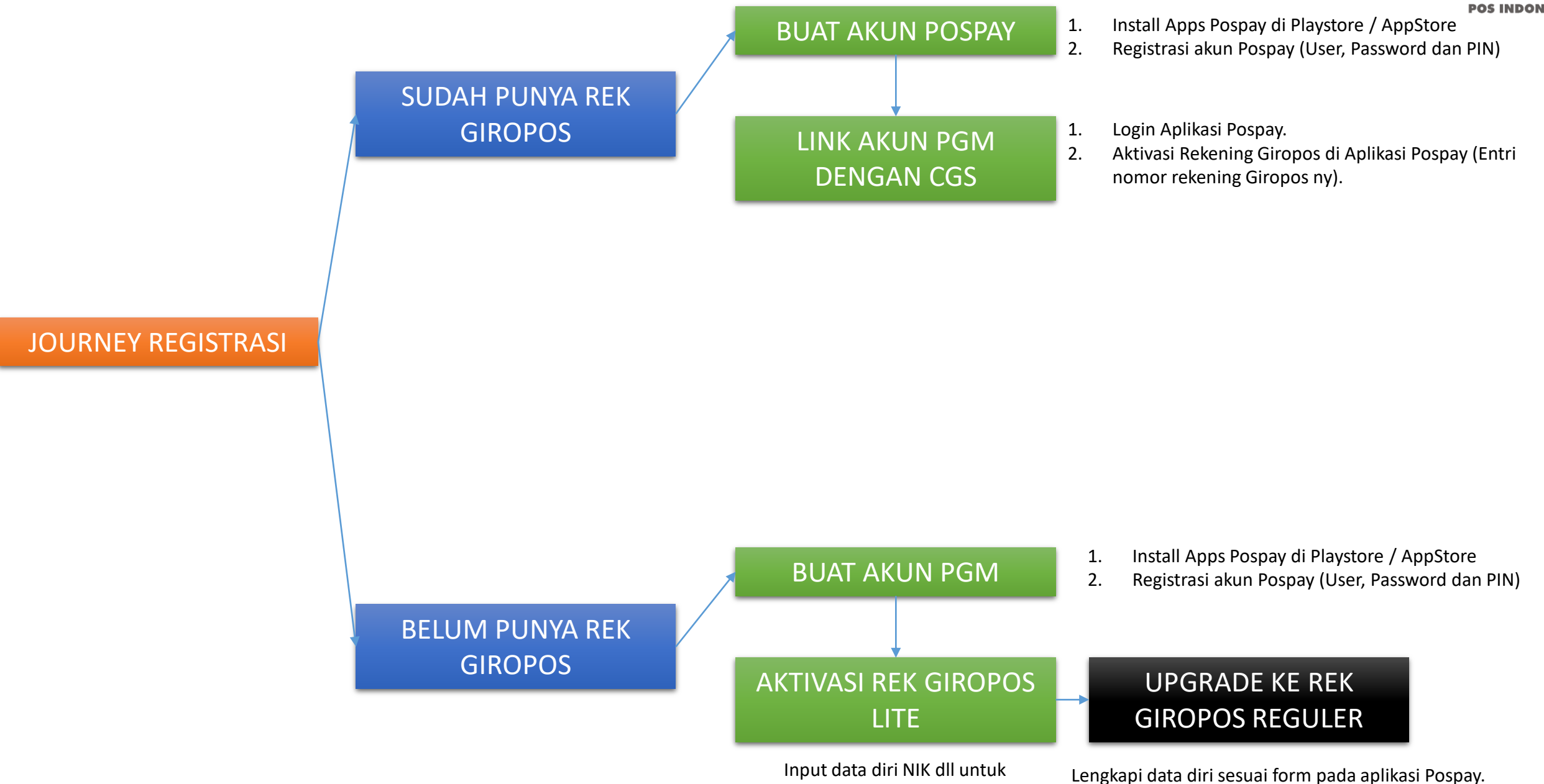

mendapatkan rek giropos lite

AKHLAK - Amanah, Kompeten, Harmonis, Loyal, Adaptif, Kolaboratif

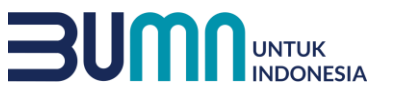

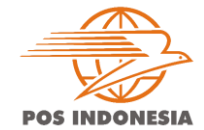

#### **BUAT AKUN APLIKASI POSPAY**

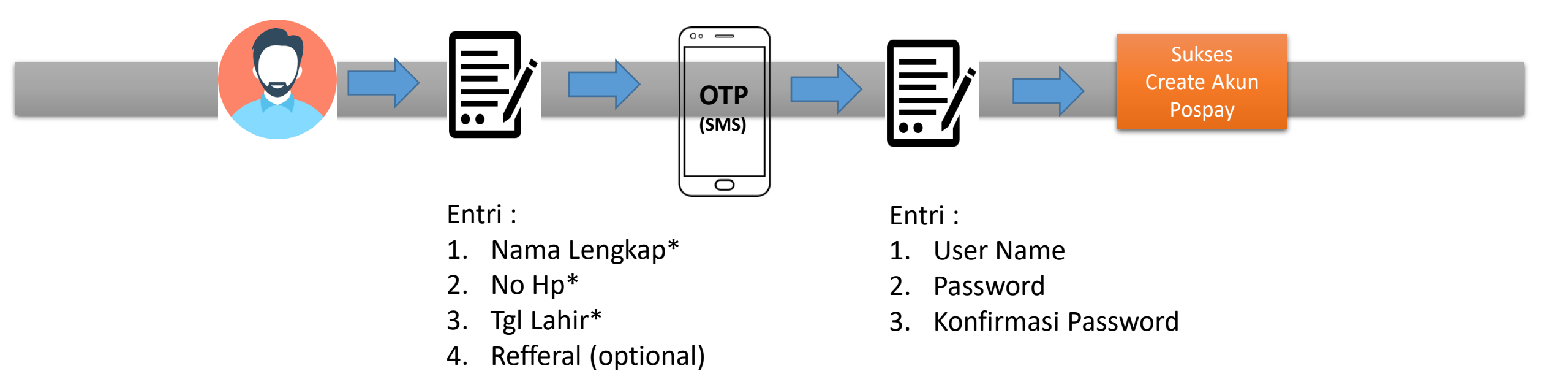

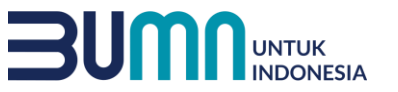

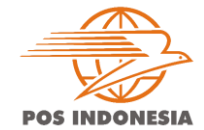

### AKTIVASI AKUN GIROPOS LITE

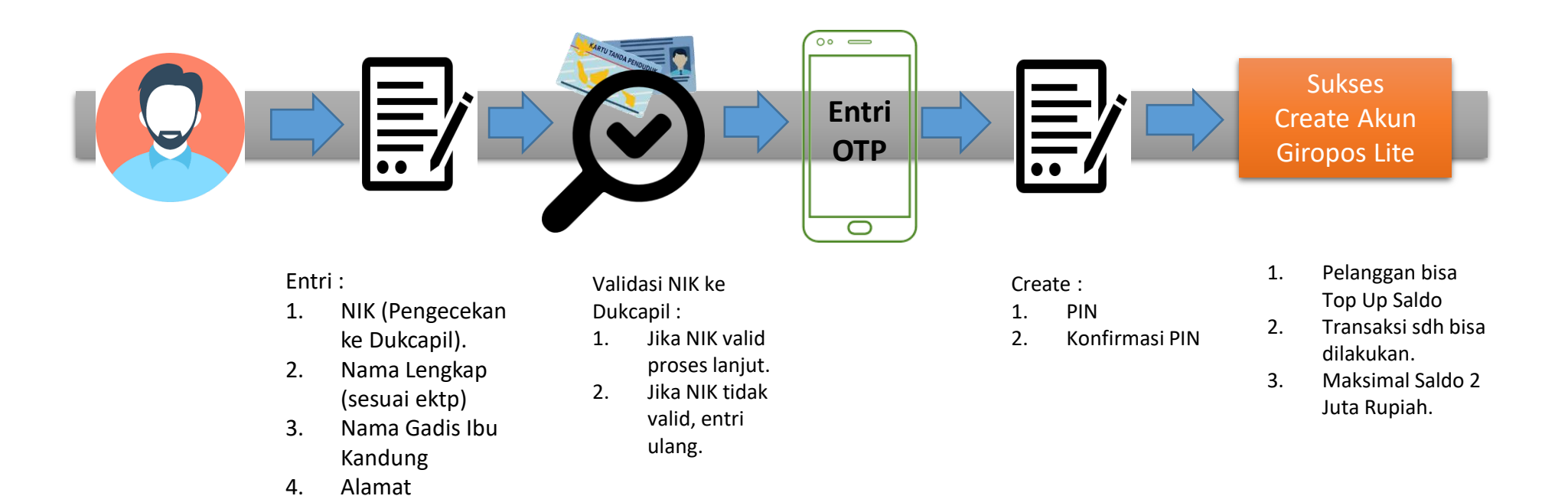

5.

Tanggal Lahir

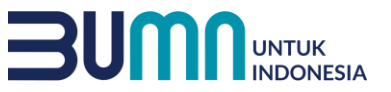

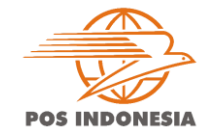

## LINK AKUN PGM DENGAN REK GIROPOS YANG SUDAH TERDAFTAR DI CGS

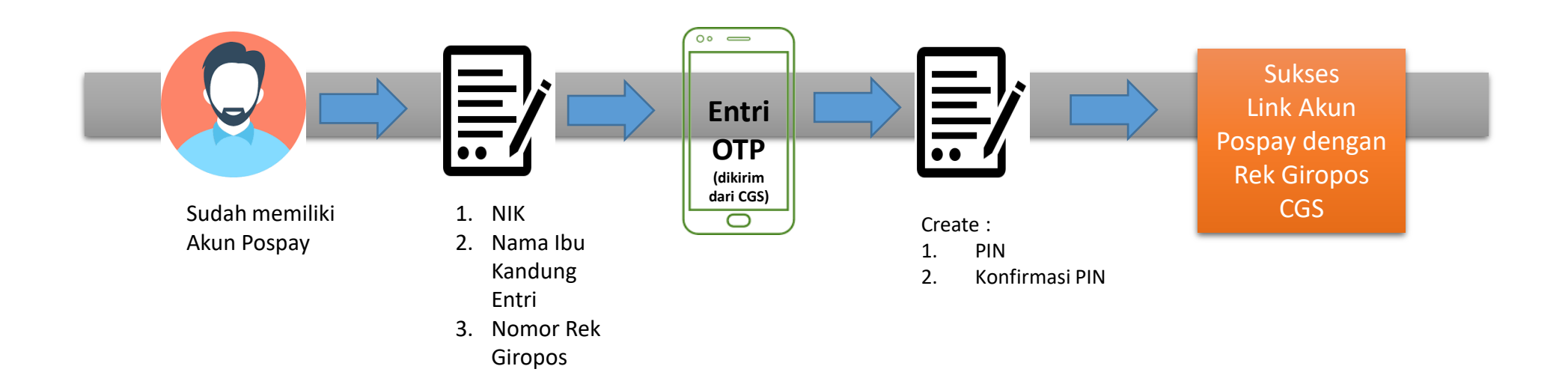

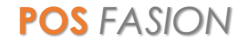

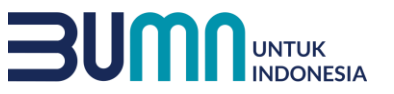

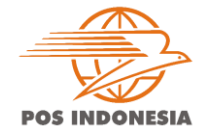

# UPGRADE AKUN GIROPOS LITE KE REGULER (e-KYC)

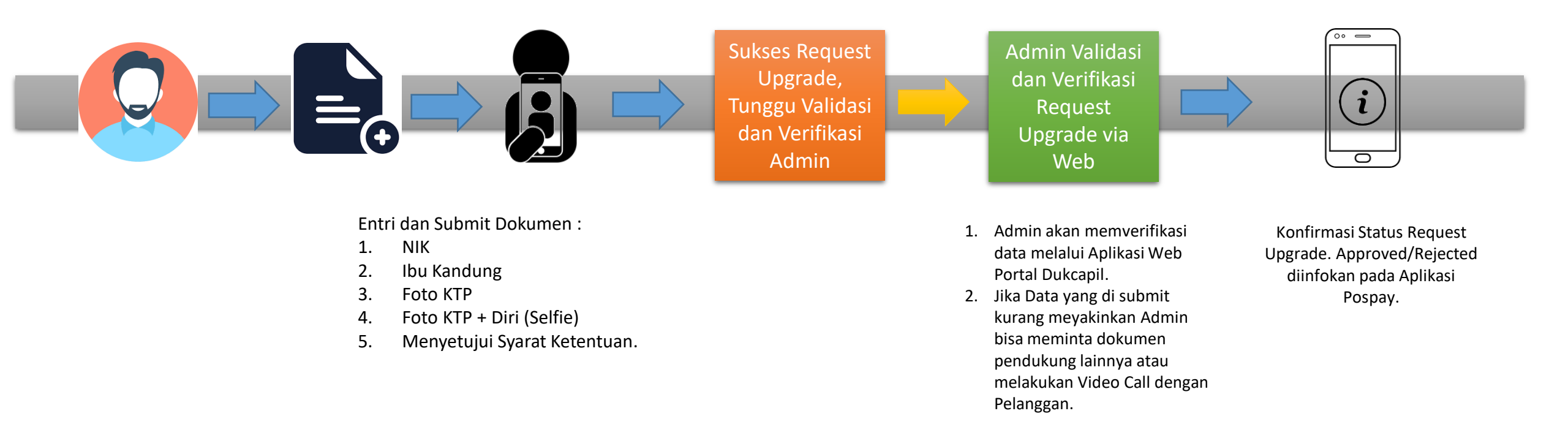

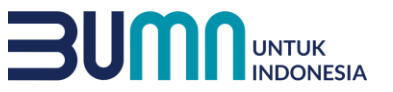

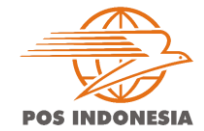

# VERIFIKASI EMAIL UTK NOTIFIKASI TRANSAKSI POSPAY

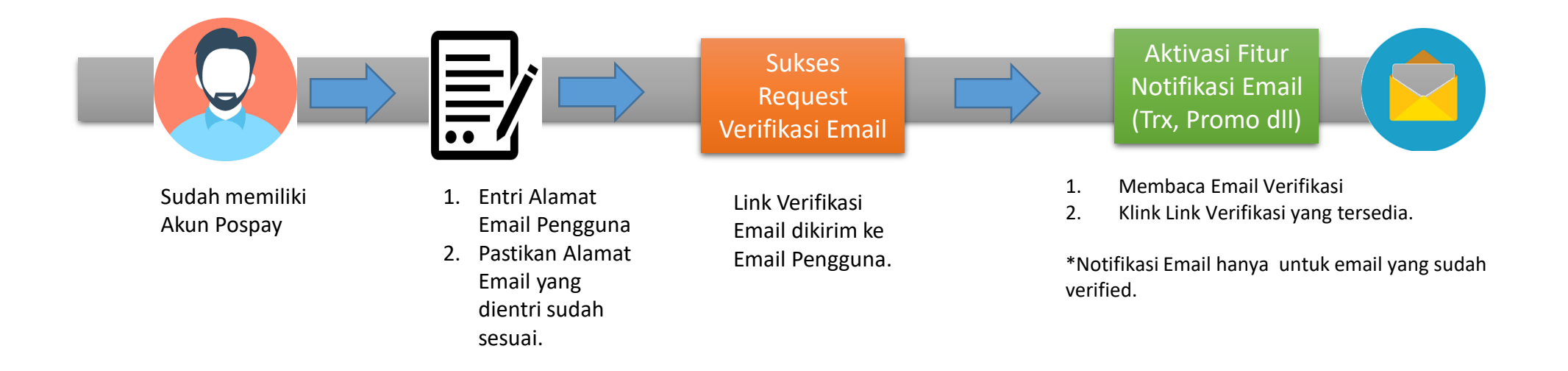

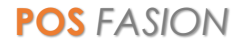